## **Changing your User Portal Password**

If you cannot log in to your User Portal to access your credential information or certificate, you can:

- Submit a password reset request at https://wise.unt.edu/content/password-reset-request
- Contact us at 940-565-4000
- Or email us at untwise@unt.edu

Once our staff resets your password, you will receive an email with a temporary password and step-bystep instructions on how to change your password. You can choose to keep the temporary password or change it.

|                                                                                                    | Login                                                                                                    |
|----------------------------------------------------------------------------------------------------|----------------------------------------------------------------------------------------------------|
| 1. Use the temporary password to log in at <u>https://wise.unt.edu/user</u> .                                          | Usemame *<br>jdoe23                                                                                                    |
|                                                                                                    | More information?                                                                                                    |
|                                                                                                    | Password *                                                                                                    |
|                                                                                                    | More information?                                                                                                    |
|                                                                                                    | Log in                                                                                                    |
|                                                                                                    |                                                                                                    |
|                                                                                                    | UNIVERSITY OF NORTH TEXAS Workplace Inclusion & Sustainable Employment Home About  Programs  TWC-VR Credential Verification (Searchable Portal) Home / USER PORTAL            |
| 2. Hover over ' <i>User Portal</i> ' at the black<br>menu bar at the top of your screen to<br>reveal a drop-down menu. | User Portal This portal allows you, the user, to see your information with UNTWISE. Certificates are at the bottom of the page. If you are a Texas Provider, you will see you |
| 3. Click on ' <i>Edit User Info</i> .'                                                                                 | John Doe<br>jdoe@gmail.com<br>Texas Credential & Endorsement Information                                                                                                    |

4. This will bring you to a web page where you can view your account information.

5. A floating menu with an '*Edit*' button will be at the bottom center of your screen.

6. Click on '*Edit*'.

### jdoe23

#### UNT WISE Portal

| First Name: John               |                  |              |               |             |       |     |      |       |        |   |  |
|--------------------------------|------------------|--------------|---------------|-------------|-------|-----|------|-------|--------|---|--|
| Last Name: Doe                 |                  |              |               |             |       |     |      |       |        |   |  |
| I understand UNTWISE will sh   | nare the above i | nformation v | vith TWS-VR   | S (formerly | DARS) | .:  |      |       |        |   |  |
| Yes                            |                  |              |               |             |       |     |      |       |        |   |  |
| State:                         |                  |              |               |             |       |     |      |       |        |   |  |
| Texas                          |                  |              |               |             |       |     |      |       |        |   |  |
| Agency Name:                   |                  |              |               |             |       |     |      |       |        |   |  |
| UNT WISE                       |                  |              |               |             |       |     |      |       |        |   |  |
| Agency Address:                |                  |              |               |             |       |     |      |       |        |   |  |
| 12345 University Lane          |                  |              |               |             |       |     |      |       |        |   |  |
| Agency State:                  |                  |              |               |             |       |     |      |       |        |   |  |
| Texas                          |                  |              |               |             |       |     |      |       |        |   |  |
| Completion Date - Blind Prem   | ium Endorsed:    |              |               |             |       |     |      |       |        |   |  |
| N                              |                  |              |               |             | _     |     |      |       |        |   |  |
| Completion Date - JST: 3/31/2  | 3                |              |               |             |       |     |      |       |        |   |  |
| Expiration Date - JST: 3/31/26 |                  |              |               |             |       |     |      |       |        |   |  |
|                                |                  |              |               |             |       |     |      |       |        |   |  |
|                                |                  |              |               |             |       |     | _    | a     | -      | = |  |
|                                |                  |              |               |             | T     |     | -    |       |        | = |  |
|                                |                  |              |               |             |       |     |      |       |        |   |  |
|                                |                  |              |               |             |       |     |      |       |        |   |  |
|                                | University Links |              |               |             |       |     |      |       |        |   |  |
|                                | MyUNT Canvas     | EagleConnect | UNT Directory | UNT Map     | Jobs  | IEW | EDIT | TRACK | ORDERS |   |  |

## jdoe23

7. In the '*Current Password*' field, input the temporary password.

8. In the '*Password*' field, input your desired password. Then, input it again in the '*Confirm Password*' field.

| More information? |                    |
|-------------------|--------------------|
| E-mail address *  |                    |
| jdoe@gmail.com    |                    |
| More information? |                    |
| Password          |                    |
|                   | Password strength: |

To change the current user password, enter the new password in both fields.

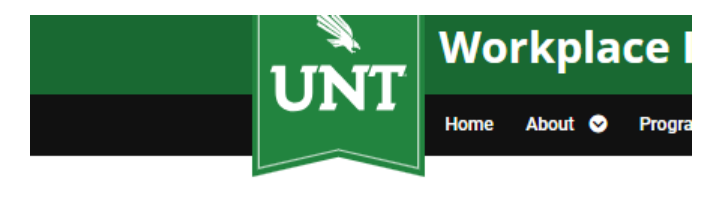

HOME / JDOE23 / JDOE23

9. Click on the '*Save*' button at the bottom of the page.

10. A message will appear at the top of the page confirming "*The changes have been saved*."

The changes have been saved.

# jdoe23

Current password

More information?